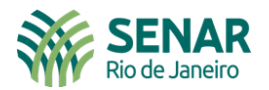

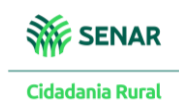

#### Primeiro procedimento - Realizar o cadastro do produtor rural, no site:

https://amei.sebrae.com.br/auth/realms/externo/protocol/openid-connect/auth?client\_id=emissor-nfefrontend&redirect\_uri=https%3A%2F%2Femissornfe.sebrae.com.br%2F&state=3d87706a-13ba-4639-83f7d63ae2407eca&response\_mode=fragment&response\_type=code&scope=openid&nonce=799d15e9-ddee-4491-8a69-63ff045b6b16

| SEBRAE<br>Para acessar as soluções do Sebrae e parceiros, insira seu CPF ou E-ma<br>cadastrados ou crie uma conta. É rapidinho! | al                                                                                  |
|----------------------------------------------------------------------------------------------------|-------------------------------------------------------------------------------------|
| CPF<br>Senha @                                                                                                    |                                                                                     |
| Lembre-se de mim <u>Esqueceu sua senha?</u> Entrar                                                                              | Tem algum problema para entrar na sua conta?<br>Acesse a nossa página do <b>SAC</b> |
| Se preferir, entre com outras contas:                                                                                           |                                                                                     |
| Ainda não tem uma conta Sebrae?<br>Cadastre-se                                                                                  | AMEI: 2.10.0-34884                                                                  |

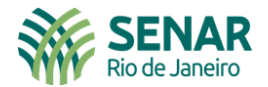

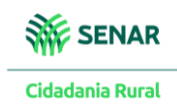

| )      |                                                                   |  |  |  |  |
|--------|-------------------------------------------------------------------|--|--|--|--|
| SEBRAE |                                                                   |  |  |  |  |
|        | Faça uma conta Sebrae                                             |  |  |  |  |
|        | Crie sua conta única para acessar os serviços digitais do Sebrae. |  |  |  |  |
|        | CPF                                                               |  |  |  |  |
|        | Primeiro nome                                                     |  |  |  |  |
|        | Sobrenome                                                         |  |  |  |  |
|        | Selecione V                                                       |  |  |  |  |
|        | Data de nascimento                                                |  |  |  |  |
|        | Telefone celular                                                  |  |  |  |  |
|        | CEP Não sabe sau CEP?<br>Buscar nos Correios                      |  |  |  |  |
|        | Selecione 🗸                                                       |  |  |  |  |
|        | Cidade                                                            |  |  |  |  |
|        | Beirro                                                            |  |  |  |  |
|        | Lagradouro                                                        |  |  |  |  |
|        | E-mail                                                            |  |  |  |  |
|        | Confirme o E-mail                                                 |  |  |  |  |
|        | Senha 🔹                                                           |  |  |  |  |
|        | Confirme a senha 💿                                                |  |  |  |  |
|        | Não sou um robô<br>reCLETCHA<br>Diversitais * Terres              |  |  |  |  |

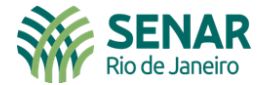

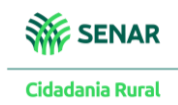

Próximo procedimento – Estabelecer o regime fiscal e cadastrar o certificado digital do produtor rural

|                                            | SEBRAE Emissor de NF-e                                                                                                    |                                                                                                    |
|--------------------------------------------|----------------------------------------------------------------------------------------------------|----------------------------------------------------------------------------------------------------|
|                                            | GERAL                                                                                                    |                                                                                                    |
| EMISSOR<br>FISOAL<br>AJUSTES<br>RELATÓRIOS | Regime Fiscal<br>Simples Nacional  Regime Tributário Simples Nacional  Enviar notas fiscais por e-mail  HABILITAR O REGIME FISCAL E TRIBUTÁRIO COMO SIMPLES NACIONAL | <text></text>                                                                                                    |
|                                            |                                                                                                    | MARCAR "ARMAZENAR O CERTIFICADO A1 NO<br>SERVIDOR". DEPOIS CLICAR "ENVIAR ARQUIVO"                                                                                                    |
|                                            | SEBRAE Emissor de NF-e                                                                                                    |                                                                                                    |
|                                            | GERAL                                                                                                    |                                                                                                    |
| EMISSOR<br>FISCAL                          | Regime Fiscal Simples Nacional                                                                                                    | Carregue um certificado do tipo A1 em nosso servidor para<br>agilizar o processo de emissão de NFe ou NFCe.<br>É possível utilizar certificados do tipo A1 ou A3 diretamente do<br>seu computador, porém essa opção não está disponível para<br>celulares, tablets ou computadores que não utilizem o Windows 7<br>ou superior. |
| ξΩς<br>AJUSTE ←                            | - → ✓ ↑ 🔄 → Documentos → ✓ C Pesquisar em Document                                                                                                    | Armazenar o certificado A1 no servidor?                                                                                                    |
| •<br>ال                                    | Organizar ▼ Nova pasta                                                                                                    | Carregar certificado digital no formato A1 ENVIAR ARQUIVO                                                                                                    |
|                                            | Área de Trabalho      Nome:      Todos os arquivos      Abrir      C                                                                                                 | ancelar                                                                                                    |
| BL                                         | JSCAR O ARQUIVO DO<br>CERTIFICADO DIGITAL                                                                                                    | DIGITAR A SENHA DO CERTIFICADO DIGITAL E<br>"SALVAR"                                                                                                    |

Serviço Nacional de Aprendizagem Rural Administração Regional do Rio de Janeiro Av. Rio Branco, 135 Grupo 901/907 Rio de Janeiro - RJ - CEP 20040-006 Telefone: 21-3380-9500 senar@senar-rio.com.br

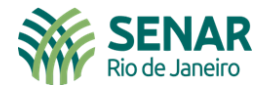

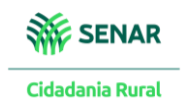

Próximo procedimento – Configurar os dados da empresa, que na verdade, são os dados do produtor rural

|                                                                      | SEBRAE                                           | Emissor de NF-e                                                                                             |                                                                                                    |                                                                                                  |
|----------------------------------------------------------------------|--------------------------------------------------|----------------------------------------------------------------------------------------------------|----------------------------------------------------------------------------------------------------|--------------------------------------------------------------------------------------------------|
| <b></b>                                                              | CONFIGURAÇÃO DE CNPJ<br>EMISSORES                |                                                                                                    |                                                                                                    |                                                                                                  |
| CADASTROS                                                            | CONFIGURAÇÕES DA EMPRESA<br>CADASTRO DE USUÁRIOS |                                                                                                    |                                                                                                    | Cursos Online                                                                                    |
| EMISSOR<br>FISCAL                                                    | CONFIGURAÇÃO DE<br>PERMISSÕES                    | ~                                                                                                    | Carregue um certificado do tipo A1 em nosso servidor pa<br>agilizar o processo de emissão de NFe ou NFCe.<br>É possível utilizar certificados do tipo A1 ou A3 diretame                                                                                                    | ra<br>Para quem quer abrir ou<br>melhorar o seu negócio.                                         |
|                                                                      | CONSULTA DE LOG DE USO<br>CONFIGURAÇÕES FISCAIS  | ~                                                                                                    | seu computador, porem essa opçadinad esta disponivor j<br>celulares, tablets ou computadores que não utilizem o Wi<br>ou superior.                                                                                                    | para<br>indows 7                                                                                 |
| AJUSTES                                                              | NF-E<br>CT-E                                     |                                                                                                    | Armazenar o certificado A1 no servidor?                                                                                                    | Inscreva-se já!                                                                                  |
| RELATÓRIOS                                                           | NFC-E                                            |                                                                                                    | Senha do certificado digital                                                                                                    |                                                                                                  |
| ?                                                                    | MATRIZ FISCAL<br>NATUREZA DE OPERAÇÃO            |                                                                                                    |                                                                                                    | A força do empreendedor brasileiro.                                                              |
| Adden                                                                |                                                  |                                                                                                    |                                                                                                    |                                                                                                  |
|                                                                      | SEBRAE                                           | Emissor de NF-e                                                                                             |                                                                                                    | B                                                                                                |
|                                                                      | SEERAE<br>DADOS GERA                             | Emissor de NF-e                                                                                             |                                                                                                    |                                                                                                  |
|                                                                      | DADOS GERA                                       | Emissor de NF-e<br>IS<br>EMPRESA                                                                            |                                                                                                    | Cursos Online<br>Sebrae                                                                          |
| CADASTROS<br>EMISSOR<br>FISCAL                                       | DADOS GERA                                       | Emissor de NF-e                                                                                             |                                                                                                    | Cursos ôfine<br>Sebrae<br>Para quem quer abrir ou<br>melhorar o seu negócio.                     |
| CAUSSING<br>EMISSOR<br>FISCAL                                        | DADOS GERAN                                      | Emissor de NF-e                                                                                             |                                                                                                    | Cursos Obline<br>Sebrae<br>Para quem quer abrir ou<br>melhorar o seu negócio                     |
| CALDASTROS<br>EMISSOR<br>FISCAL                                      | DADOS GERAN                                      | Emissor de NF-e                                                                                             |                                                                                                    | Cursos Obline<br>Sebrae<br>Para quer quer abrir ou<br>methorar o seu negócio:                    |
| CADASTROS<br>MISSOR<br>FISCAL                                        | DADOS GERAN                                      | Emissor de NF-e IS EMPRESA NOME FANTASIA RAZÃO SOCIAL E-MAIL ÁREA DE ATUAÇÃO PRESTADORES DE SERVIÇOS E MEIS | LOGOTIPO                                                                                                    | Cursos Online<br>Sebrae<br>Para quer quer abrir au<br>methorar o seu negócio:<br>Inscreva-se já! |
| CALASTROS<br>CALASTROS<br>EMISSOR<br>FISOAL<br>AJUSTES<br>RELATÓRIOS | DADOS GERAN                                      | Emissor de NF-e                                                                                             | Image: Image: | <section-header></section-header>                                                                |

PROPRIEDADE), EMAIL, TELEFONE, ÁREA DE ATUAÇÃO (PREENCHER "PRESTADORES DE SERVIÇOSE E MEI") E INSCRIÇÃO ESTADUAL

Serviço Nacional de Aprendizagem Rural Administração Regional do Rio de Janeiro Av. Rio Branco, 135 Grupo 901/907 Rio de Janeiro - RJ - CEP 20040-006 Telefone: 21-3380-9500 senar@senar-rio.com.br

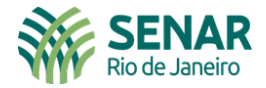

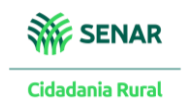

Próximo procedimento – Configurar o fuso horário e endereços de faturamento, entregas e correspondências

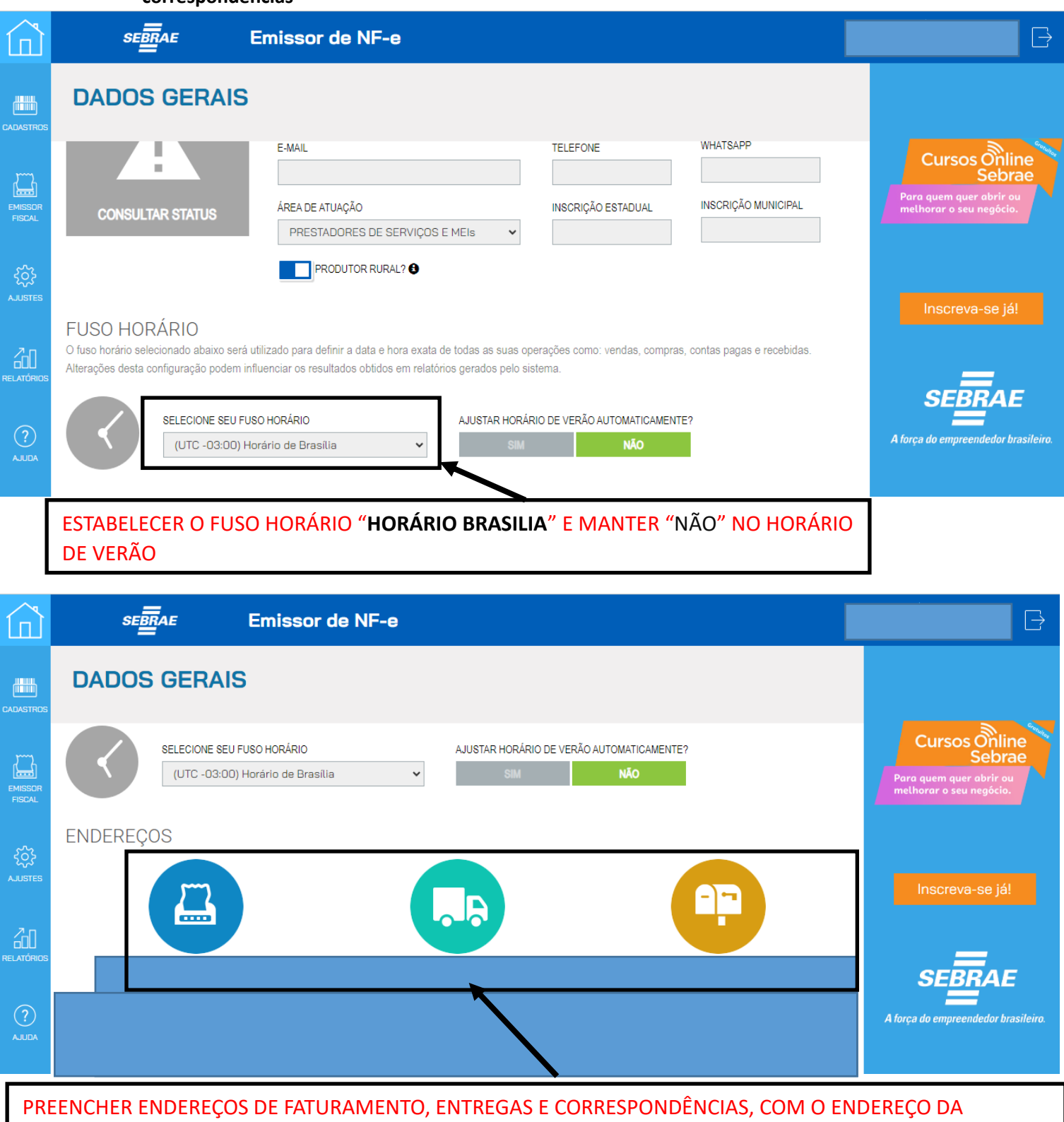

PROPRIEDADE. O MESMO PARA TODOS.

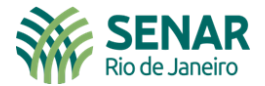

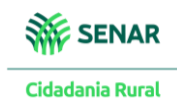

|                   | Emissor de NF-e                                               |                          |     |  |
|-------------------|---------------------------------------------------------------|--------------------------|-----|--|
| DADOS GERAIS      | ENDEREÇO - FATURAMENTO                                        |                          | ×   |  |
| INFORMAÇÕES DA EI | CEP CONSULTAR Não sei meu CEP N° Complemento Bairro           | Endereço<br>Cidade Estad | to  |  |
|                   |                                                               | CANCELAR SALV            | /AR |  |
|                   | E-MAIL<br>ÁREA DE ATUAÇÃO<br>PRESTADORES DE SERVIÇOS E MEIS V |                          |     |  |
|                   | PRODUTOR RURAL?                                               |                          |     |  |

|              | Emissor de NF-e                                   |                              |              |  |
|--------------|---------------------------------------------------|------------------------------|--------------|--|
| DADOS GERAIS | ENDEREÇO - ENTREGAS                               |                              | ×            |  |
|              | CEP CONSULTAR Não sei meu C                       | Endereço<br>EP               |              |  |
|              | N° Complemento Bairro                             | Cidade Niterói               | Estado<br>RJ |  |
|              |                                                   | CANCELAR                     | SALVAR       |  |
|              | E-MAIL                                            | TELEFONE WHATSAPP            |              |  |
|              | ÁREA DE ATUAÇÃO<br>PRESTADORES DE SERVIÇOS E MEIS | INSCRIÇÃO ESTADUAL INSCRIÇÃO |              |  |
|              | PRODUTOR RURAL?                                   |                              |              |  |

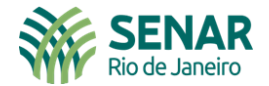

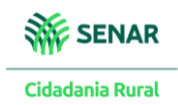

|              | Emissor de NF-e                |                        |                   |              | 03405 |  |
|--------------|--------------------------------|------------------------|-------------------|--------------|-------|--|
| DADOS GERAIS | ENDEREÇO - CORRESPONDÊN        | NCIAS                  |                   | ×            |       |  |
|              | CEP CONSULTAR Não se           | Endereço<br>11 meu CEP |                   |              |       |  |
|              | N° Complemento                 | Bairro                 | Cidade<br>Niterói | Estado<br>RJ |       |  |
|              |                                |                        | CANCELAR          | SALVAR       |       |  |
|              | E-MAIL                         | TELEFON                | WHATSAPP          |              |       |  |
|              |                                |                        |                   |              |       |  |
|              | PRESTADORES DE SERVIÇOS E MELE |                        |                   |              |       |  |

|                   | SEBRAE       | Emissor de NF-e |                                                                               |
|-------------------|--------------|-----------------|-------------------------------------------------------------------------------|
| CADASTROS         | DADOS GERAIS | ;               |                                                                               |
| EMISSOR<br>FISCAL |              |                 | Cursos Online<br>Sebrae<br>Para quem quer abrir ou<br>melhorar o seu negócio. |
| کې<br>AJUSTES     | FATURAMENT   | D ENTREGAS CORR | ESPONDÊNCIAS                                                                  |
|                   |              |                 | Inscreva-se já!                                                               |
|                   |              |                 | SEBRAE                                                                        |
| ADULA             | SALVAR       |                 | A torça do empreendedor brasileiro.                                           |
|                   |              | JALVAN          |                                                                               |

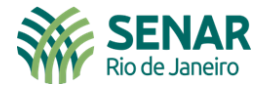

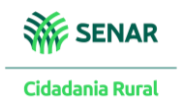

#### Próximo procedimento – cadastrar produtos

|                   | SEBRAE                           | Emissor de NF-e                                     |                    |                     |                                                    |
|-------------------|----------------------------------|-----------------------------------------------------|--------------------|---------------------|----------------------------------------------------|
|                   |                                  | S                                                   |                    |                     |                                                    |
| CAUASTRUS         | MARCAS                           |                                                     |                    |                     | Cursos Online                                      |
| EMISSOR<br>FISCAL | CATEGORIAS<br>UNIDADES DE MEDIDA | EMPRESA                                             |                    |                     | Para quem quer abrir ou<br>melhorar o seu negócio. |
|                   | CLIENTES                         | NOME FANTASIA                                       |                    | LOGOTIPO            |                                                    |
| ک<br>AJUSTES      | FORNECEDORES                     | RAZÃO SOCIAL                                        |                    |                     | Inscreva-se já!                                    |
|                   |                                  | E-MAIL                                              | TELEFONE           | WHATSAPP            | =                                                  |
| ?<br>AJUDA        |                                  | ÁREA DE ATUAÇÃO<br>PRESTADORES DE SERVIÇOS E MEIS 🗸 | INSCRIÇÃO ESTADUAL | INSCRIÇÃO MUNICIPAL | SEBRAE<br>A força do empreendedor brasileiro.      |

|                   | SEBRAE    | Emissor de NF-e                             |                                                                               |
|-------------------|-----------|---------------------------------------------|-------------------------------------------------------------------------------|
| CADASTROS         |           | ADICIONAR FILTRO                            |                                                                               |
| EMISSOR<br>FISCAL | DESCRIÇÃO | VALOR DE VENDA CATEGORIA SUBCATEGORIA ATIVO | Cursos Online<br>Sebrae<br>Para quem quer abrir ou<br>methorar o seu negócio. |
| کرک<br>AJUSTES    |           |                                             | Inscreva-se já!                                                               |
| RELATÓRIOS        | + ⊜ ↑ ⊙   | EXIBINDO 1 REGISTROS VER MAIS REGISTROS     | SEBRAE                                                                        |
| (?)<br>AJUDA      |           |                                             | A força do empreendedor brasileiro.                                           |

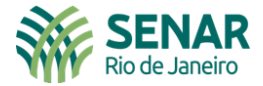

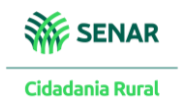

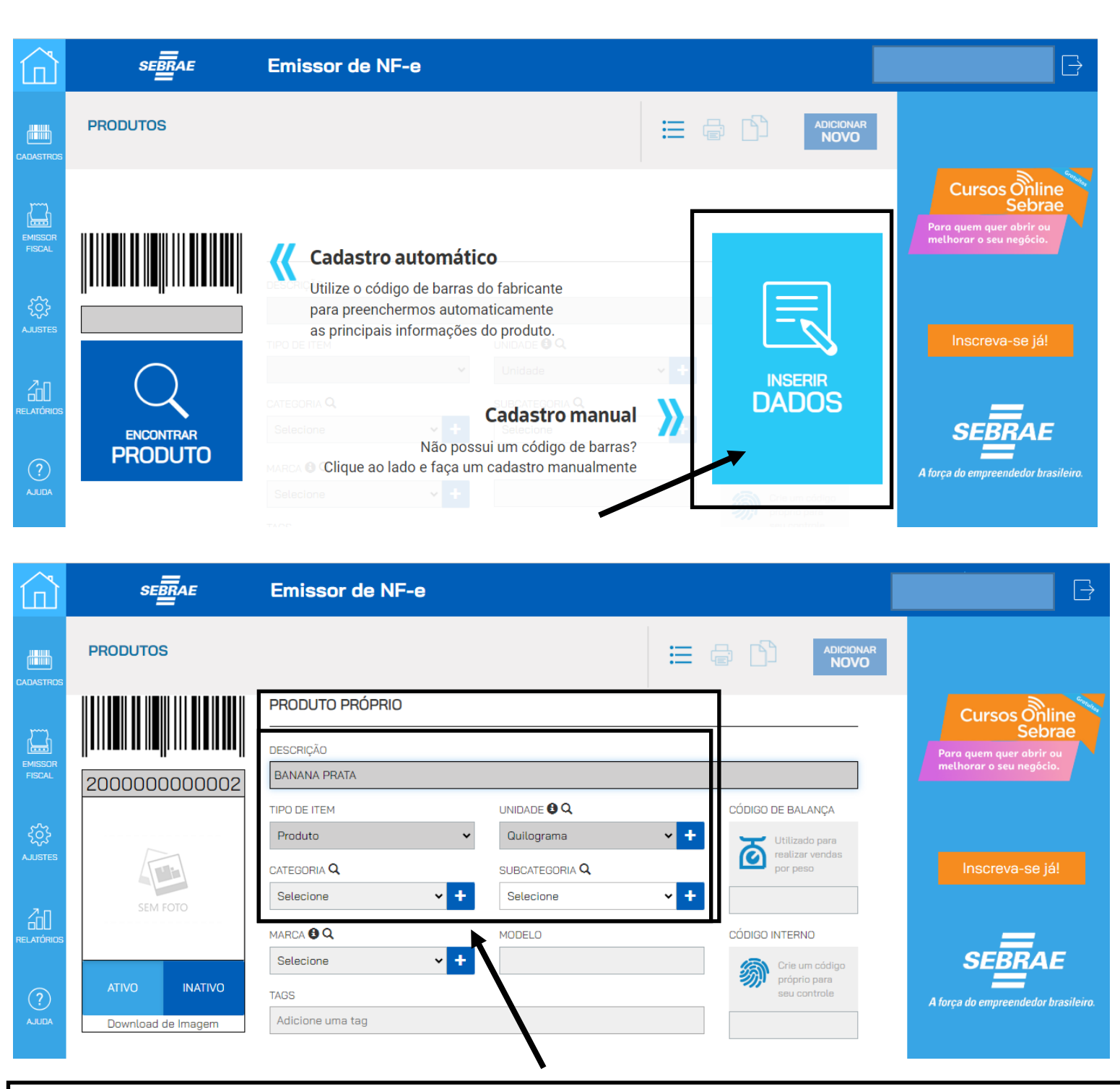

PARA A MAIORIA DOS PRODUTORES RURAIS, BASTARÁ PREENCHER: DESCRIÇÃO, TIPO DE ITEM E UNIDADE, COMO NO EXEMPLO APRESENTADO.

Serviço Nacional de Aprendizagem Rural Administração Regional do Rio de Janeiro Av. Rio Branco, 135 Grupo 901/907 Rio de Janeiro - RJ - CEP 20040-006 Telefone: 21-3380-9500 senar@senar-rio.com.br

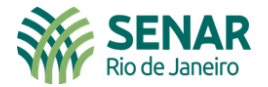

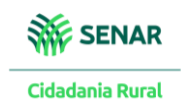

#### Próximo procedimento – Estabelecer valores aos produtos

|                   | SEBRAE                              | Emissor de NF-e                                                                                                    |                                                                               |
|-------------------|-------------------------------------|----------------------------------------------------------------------------------------------------|-------------------------------------------------------------------------------|
|                   | PRODUTOS                            |                                                                                                    | iionar<br>DVO                                                                 |
| EMISSOR<br>FISCAL | SEM FOTO                            | CATEGORIA Q SUBCATEGORIA Q Por peso<br>Selecione + Selecione + CÓDIGO INTERNO                                                                                  | Cursos Online<br>Sebrae<br>Para quem quer abrir ou<br>melhorar o seu negócio. |
| کې<br>AJUSTES     | ATIVO INATIVO<br>Download de Imagem | Selecione     +       TAGS       Adicione uma tag                                                                                                    | Inscreva-se já!                                                               |
|                   | CUSTO (Última compra)<br>R\$ 5,00   | VENDA VAREJO<br>R\$ 8,00 37,50% MARGEM DE LUCRO<br>(ARROXIMADA NO VAREJO)<br>VENDA ATACADO<br>R\$ 7,20 30,56% MARGEM DE LUCRO<br>(ARROXIMADA NO ATACADO)<br>30 | 20<br>A força do empreendedor brasileiro.                                     |
|                   | L                                   |                                                                                                    |                                                                               |

ESTABELECER VALOR DE CUSTO, DE VENDA NO VAREJO, VENDA NO ATACADO E QUANTIDADE MÍNIMA PARA VENDA NO ATACADO

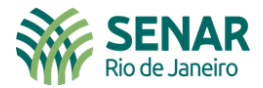

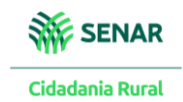

|                   | SEBRAE Emissor de NF-e                                                                                                    | B                                                                     |
|-------------------|----------------------------------------------------------------------------------------------------|-----------------------------------------------------------------------|
| CADASTROS         |                                                                                                    |                                                                       |
| EMISSOR<br>FISCAL | CARACTERÍSTICAS                                                                                                    | Cursos Online                                                         |
|                   | ESTOQUE     FISCAL     COMPOSIÇÃO     FRAGMENTAÇÃO       MOVIMENTAR ESTOQUE     A ativar este recurso o sistema movimentará o estoque deste produto     MOVIMENTAR ESTOQUE DA COMPOSIÇÃO | Para quem quer obrir ou<br>methorar o seu negócio.<br>Inscreva-se já! |
| ()<br>ADDA        | TIPO DE ESTOQUE<br>ÚNICO GRADE                                                                                                    | SEBRAE<br>A força do empreendedor brasileiro.                         |
|                   | + 🗟 🖹 🕅 SALVAR E VOLTAR                                                                                                    |                                                                       |

|                     | SEBRAE Emissor de NF-                                            | -e                                                      |                                                                           |                                                           | B                                                    |
|---------------------|------------------------------------------------------------------|---------------------------------------------------------|---------------------------------------------------------------------------|-----------------------------------------------------------|------------------------------------------------------|
| CADASTROS           | PRODUTOS                                                         |                                                         | E                                                                         |                                                           |                                                      |
| EMISSOR<br>FISCAL   | ESTOQUE<br>MOVIMENTAR ESTOQUE<br>Ao ativar este recurso o sister | FISCAL<br>ma movimentará o estoque deste                | COMPOSIÇÃO<br>MOVIMENTAR ESTOQUE DA<br>Ao ativar este recurso o sistem    | FRAGMENTAÇÃO<br>COMPOSIÇÃO<br>a movimentará o estoque dos | Cursos Online<br>Sebrae                              |
| င်္ပြို့<br>AJUSTES | produto<br>GLIANTIC                                              |                                                         | produtos que fazem parte da composição<br>REALIZAR MOVIMENTAÇÃO DE ESTODI | JE                                                        | Para quem quer abrir ou<br>melharar o seu negócio.   |
| RELATÓRIOS          |                                                                  | O ATUAL MOVIMENTO DI<br>O Selecione<br>Entrada<br>Saída | E: QUANTIDADE                                                             |                                                           | Inscreva-se já!                                      |
| ADULA               | + 🖶 🖻 🗅                                                          |                                                         | SALVAR                                                                    | SALVAR E VOLTAR                                           | <b>SEBRAE</b><br>A força do empreendedor brasileiro. |

PREENCHER APENAS "MOVIMENTO DE", **SELECIONAR "ENTRADA**", QUE PERMITIRÁ EMITIR A NOTA FISCAL. EM "QUANTIDADE", COLOCAR O ESTOQUE DE PRODUTO QUE O PRODUTOR POSSUI, PARA COMERCIALIZAR. EXEMPLO: ESTOQUE DE 100KG DE BANANA PRATA. DEPOIS CLICAR EM "**OK**". EM SEGUIDA CLICAR EM "**SALVAR**".

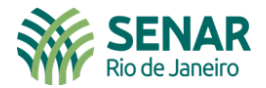

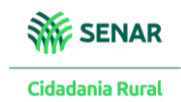

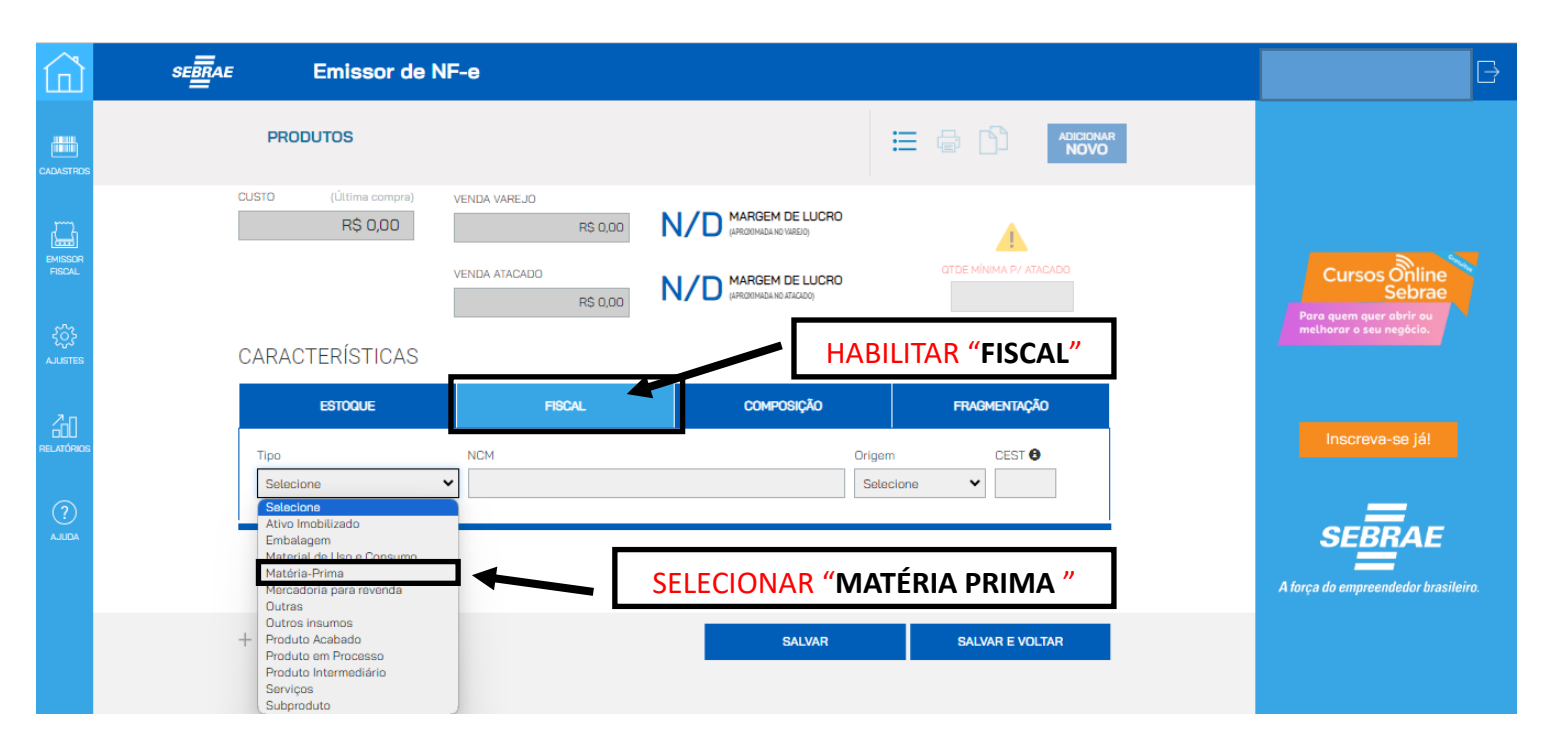

| Â                 | SEBRAE Emissor de NF-e                                                                                                    | Ð                                                                             |
|-------------------|----------------------------------------------------------------------------------------------------|-------------------------------------------------------------------------------|
| CADASTROS         | PRODUTOS 🗄 🖨 <table-cell> ADICIONAR<br/>NOVO</table-cell>                                                                                                    |                                                                               |
| EMISSOR<br>FISCAL | CUSTO (Última compra) VENDA VAREJO<br>R\$ 0,00 R\$ 0,00 N/D MARGEM DE LUCRO<br>VENDA ATACADO<br>R\$ 0,00 N/D MARGEM DE LUCRO<br>VENDA ATACADO<br>R\$ 0,00 N/D MARGEM DE LUCRO<br>CAPACTERÍSTICAS | Cursos Obline<br>Sebrae<br>Para quem quer abrir su<br>methorar o seu negócio. |
|                   | ESTOQUE     FISCAL     COMPOSIÇÃO     FRAGMENTAÇÃO       Tipo     NCM     Origem     CEST I       Matéria-Prima     Selecione     I                                                              | Inscreva-se jál                                                               |
|                   | + 🗟 🗉 Salvar e voltar                                                                                                    | A força do empreendedor brasileiro.                                           |

ESTABELECER O CÓDIGO NCM (NOMENCLATURA COMUM DO MERCOSUL) - CADA PRODUTO TEM O SEU. PESQUISAR EM: <u>https://portalunico.siscomex.gov.br/classif/#/sumario?perfil=publico</u>

Serviço Nacional de Aprendizagem Rural Administração Regional do Rio de Janeiro

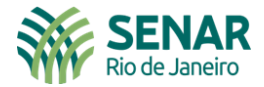

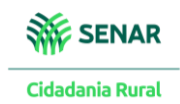

| Â                 | SEBRAE Emissor de NF-e                                                                                                    | B                                                                             |
|-------------------|----------------------------------------------------------------------------------------------------|-------------------------------------------------------------------------------|
| CADASTROS         |                                                                                                    |                                                                               |
| EMISSOR<br>FISCAL | CUSTO (Úttima compra)<br>R\$ 0,00<br>VENDA VAREJO<br>VENDA ATACADO<br>VENDA ATACADO<br>R\$ 0,00<br>VENDA ATACADO<br>R\$ 0,00<br>VENDA ATACADO<br>R\$ 0,00<br>CARACTERÍSTICAS | Cursos Online<br>Sebrae<br>Para quem quer abrir ou<br>methorar o seu negócio. |
|                   | ESTOQUE FISCAL COMPOSIÇÃO FRAGMENTAÇÃO                                                                                                    | Inscreva-se já!                                                               |
| ?<br>Adula        | Tipo NCM Origom CEST<br>Matéria-Prima<br>(2003)1000 - Bananas-da-ters (Bananas-pio') (Plátanos')<br>(2007)2923 - De banana (Musia spp)<br>EXEMPLO: CÓDIGO NCM DA BANANA      | SEBRAE<br>A força do empreendedor brasileiro.                                 |
|                   | + = D SALVAR SALVAR E VOLTAR                                                                                                    |                                                                               |

| ۵Ì                | SEBRAE Emissor de NF-e                                                                                                    |                                                                                                    | G                                                                                  |
|-------------------|----------------------------------------------------------------------------------------------------|----------------------------------------------------------------------------------------------------|------------------------------------------------------------------------------------|
|                   | PRODUTOS                                                                                                    |                                                                                                    |                                                                                    |
| EMISSOR<br>FISCAL | CUSTO (Última compra)<br>R\$ 0,00 R\$ 0,00 R\$ 0,00 R\$ 0,00 N/D MARGEM DE L<br>GRADOMALINE VIENCE VENDA ATACADO N/D MARGEM DE L<br>GRADOMALINE DIALO |                                                                                                    | Cursos Online<br>Sebrae<br>Para quem quer abrir au                                 |
| AJUSTES           | CARACTERÍSTICAS                                                                                                    |                                                                                                    | melhorar o seu negácio.                                                            |
|                   | ESTOQUE FISCAL COMPOSIÇ                                                                                                    | ÃO FRAGMENTAÇÃO                                                                                                    | Inscreva-se já!                                                                    |
| ?<br>ADULA        | Tipo NCM<br>Matéria-Prima V (20079923) - De banana (Musa spp.)                                                                                        | Origem CEST      Selecione     Selecione     Selecion | idigo 7<br>a 40% rocessos produtivos básicos                                       |
|                   | + 🖨 🗏 🖒 🥵                                                                                                    | S - Nacional, mercadoria ou bem com Conteúdo de Importação inferior<br>C - Estrangeira - Importação direta, sem similar nacional, constante em<br>7 - Estrangeira - Adquirida no mercado interno, sem similar nacional, co<br>8 - Nacional, Conteúdo de Importação superior a 70%                                                                                                    | ou igual a 40%<br>Lista de Resolução CAMEX<br>Instante em lista de Resolução CAMEX |
|                   | PARA A MAIORIA DOS PRODUTORES RURAIS<br>PREENCHER O ITEM " <b>CEST</b> ", SE HOU<br>TRIBUTÁRIA. POSTERIORMENTE, " <b>SALVAR</b> ".                    | , A ORIGEM SERÁ A " <b>0</b> ". SÓ<br>VER UMA SUBSTITUIÇÃO                                                                                                    |                                                                                    |

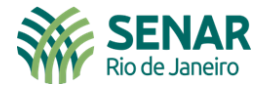

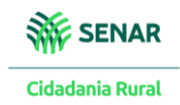

#### Próximo procedimento – cadastrar clientes (No caso, são os adquirentes Pessoas Físicas ou Jurídicas)

|                   | SEBRAE                                                     | Emissor de | NF-e                                                   |                             |                                                                  |                                               |
|-------------------|------------------------------------------------------------|------------|--------------------------------------------------------|-----------------------------|------------------------------------------------------------------|-----------------------------------------------|
| CADASTROS         | PRODUTOS<br>SERVIÇOS                                       | ODUTOS     |                                                        |                             |                                                                  |                                               |
| EMISSOR<br>FISCAL | MARCAS<br>CATEGORIAS<br>UNIDADES DE MEDIDA<br>CLIENTES (+) |            |                                                        |                             |                                                                  | Cursos Online<br>Sebrae                       |
| AJUSTES           | FORNECEDORES<br>TRANSPORTADORAS                            | 000000002  | BANANA PRARA<br>TIPO DE ITEM<br>Produto                | UNIDADE 🔁 🔍<br>Quilograma 🗸 | CÓDIGO DE BALANÇA<br>+ Utilizado para                            | melhorar o seu negécio.                       |
| RELATÓRIOS        |                                                            | SEM FOTO   | CATEGORIA Q<br>Solecione                               | SUBCATEGORIA Q<br>Selecione | en realizar vendas<br>por paso                                   | Inscreva-se já!                               |
| ADULA             |                                                            | /O INATIVO | MARCA 🔁 Q<br>Selecione 🗸 +<br>TADS<br>Adicione uma tag | MODELO                      | CÓDIGO INTERNO<br>Cris um cádigo<br>próprio para<br>seu controle | SEBRAE<br>A força do empreendedor brasileiro. |

| Î                 | segrae Emissor de NF-e        | G                                                                             |
|-------------------|-------------------------------|-------------------------------------------------------------------------------|
| CADASTROS         |                               |                                                                               |
| EMISSOR<br>FISCAL | LOCALIZAR POR<br>Buscar termo | Cursos Online<br>Sebrae<br>Para quem quer abrir ou<br>methorar o seu negécio. |
| RELATÓRIOS        |                               | Inscreva-se já!                                                               |
| ?<br>AJUDA        |                               | SEBRAE                                                                        |
|                   |                               | A força do empreendedor brasileiro.                                           |

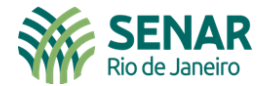

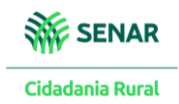

| <u>``</u>       | SEBRAE Emissor de NF-e     |                                        |                                                    |
|-----------------|----------------------------|----------------------------------------|----------------------------------------------------|
| ASTROS          | CLIENTES                   |                                        |                                                    |
|                 |                            | DEFINIR SE É PESSOA FÍSICA OU JURÍDICA |                                                    |
| AISSOR<br>ISCAL | FICHA CADASTRAL            |                                        | Cursos Online<br>Sebrae                            |
| ک<br>ا          | Pessoa Física ou Jurídica? | Bloqueado                              | Para quem quer abrir ou<br>melhorar o seu negócio. |
|                 | Nome                       | Apolido                                |                                                    |
| ATÓRIOS         | CPF RG<br>CONSULTAR        | Emissor UF Soxo Aniversário            | Inscreva-se já!                                    |
|                 | Telefone Colular           | Email Site Ex: http://www.site.com.br  | SEBRAE                                             |
|                 | Observação                 |                                        | A força do empreendedor brasileiro.                |
|                 |                            | <b>\</b>                               |                                                    |

NO CASO DE PESSOA FÍSICA, OS DADOS FUNDAMENTAIS A SEREM PREENCHIDOS SÃO: CPF E NOME. PRENCHER PRIMEIRIO CPF.

| CLIENT                             | ES                    |                                                                                           |                      |                     |                         |
|------------------------------------|-----------------------|-------------------------------------------------------------------------------------------|----------------------|---------------------|-------------------------|
| FICHA CA                           | ADASTRAL              |                                                                                           |                      |                     |                         |
| Pessoa Física o<br>O Física 🖲 Juri | ou Jurídica?<br>ídica |                                                                                           | Bloqueado            |                     | Curs                    |
| Razão Social                       |                       | Nome                                                                                      | Fantasia             |                     | Para quem<br>melhorar o |
| CNPJ                               |                       | Indicador da IE do Destinatário                                                           | nscrição Estadual    | Inscrição Municipal |                         |
| Telefone                           | Celular               | Não Contribuinte<br>Selecione<br>Contribuinte do ICMS<br>Contribuinte Isento de Inscrição | Site<br>Ex: http://w | ww.site.com.br      | Inscr                   |
| Observação                         |                       |                                                                                           |                      | <b></b>             |                         |
|                                    |                       |                                                                                           |                      | <u> </u>            | SE                      |

NO CASO DE PESSOA JURIDICA, DADOS FUNDAMENTAIS A SEREM PREENCHIDOS SAO: CNPJ E RAZÃO SOCIAL E "INDICADOR DE IE DO DESTINATÁRIO" (ESCOLHER ENTRE AS TRÊS OPÇÕES. SE A EMPRESA FOR CONTRIBUINTE DE ICMS, TERÁ QUE SE INFORMAR SUA INSCRIÇÃO ESTADUAL). PRENCHER PRIMEIRIO CNPJ.

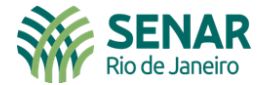

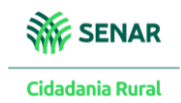

| Î                 | SEBRAE Emissor de NF-e                                                                                                    | B                                                  |
|-------------------|----------------------------------------------------------------------------------------------------|----------------------------------------------------|
|                   |                                                                                                    |                                                    |
| EMISSOR<br>FISCAL | DADOS FISCAIS<br>Email do Destinatário da NFe ISS Retido na Fonte? Consumidor Final? O Produtor Rural? O                                                                                                    | Cursos Online                                      |
| ر<br>ج<br>AJUSTES | CARACTERÍSTICAS ENDEREÇOS CONTATOS DADOS BANCÁRIOS DOCUMENTOS                                                                                                    | Para quem quer abir au<br>methorar o seu negócio.  |
| RELATÓRIOS        | CEP  Endereço (Niteró/RI) Nº Complemento Bairro OK                                                                                                    | Inscreva-se já!                                    |
| ?<br>ADULA        | NENHUM ENDEREÇO INFORMADO PARA ESTE CLIENTE ATÉ O MOMENTO!                                                                                                    | SEBRAE                                             |
|                   |                                                                                                    | A força do empreendedor brasileiro.                |
|                   | +                                                                                                    | 1                                                  |
|                   | NO CASO DE PESSOA JURIDICA OU FISICA, AQUI CONSTARA O ENDEREÇO DOS MESMOS.<br>CONFIRIR SE ESTÃO CORRETOS E DAR " <b>OK</b> ".                                                                                                    |                                                    |
| ŵ                 | SEBRAE Emissor de NF-e                                                                                                    | G                                                  |
| CADASTROS         |                                                                                                    |                                                    |
| EMISSOR<br>FISCAL | DADOS FISCAIS Email do Destinatário da NFe ISS Retido na Fonte? Consumidor Final? Produtor Rural?                                                                                                    | Cursos Online<br>Sebrae                            |
| کې<br>AJUSTES     | CARACTERÍSTICAS                                                                                                    | Para quem quer abrir ou<br>melhorar o seu negócio. |
| RELATÓRIOS        | ENDEREÇOS     CONTATOS     DADOS BANCARIOS     DOCUMENTOS       CEP IO     Endereço     Nº     Complemento     Bairro       Q     Image: Complemento     Image: Complemento     Image: Complemento     Image: Complemento                                                                                                    | Inscreva-se já!                                    |
| ?<br>AJUDA        | CEP     Endereço     Bairro     Ativo     Padrão       24     191     Rua     Image: Comparison of the second second | SEBRAE                                             |
|                   |                                                                                                    | A toça uo empreendeuor orasneno.                   |
|                   | +     I     I     SALVAR     SALVAR     VOLTAR       APÓS APARECER O ENDEREÇO NESTE FORMATO,     "SALVAR".                                                                                                    |                                                    |

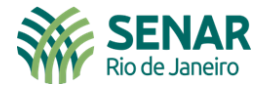

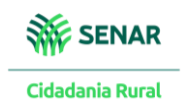

#### Próximo procedimento – Estabelecer o emissor da Nota Fiscal Eletrônica

|                                             | SEBRAE                                                                                                    | Emissor de NF-e                                                                                                    | B                                             |
|---------------------------------------------|----------------------------------------------------------------------------------------------------|----------------------------------------------------------------------------------------------------|-----------------------------------------------|
| CADASTROS<br>CADASTROS<br>EMISSOR<br>FISCAL | CONFIGURAÇÃO DE CNPJ<br>EMISSORES<br>CONFIGURAÇÕES DA EMPRESA<br>CADASTRO DE USUÁRIOS<br>CONFIGURAÇÃO DE<br>PERMISSÕES | IENTES                                                                                                    | Cursos Online                                 |
| AJUSTES                                     | CONSULTA DE LOG DE USO<br>CONFIGURAÇÕES FISCAIS<br>NF-E                                                                | 280<br>Line Control Control Contr |                                               |
| RELATÓRIOS                                  | NFC-E<br>NFS-E<br>MATRIZ FISCAL                                                                                        | Destinatário da NFe ISS Retido na Fonte? Consumidor Final?  Produtor Rural?                                                                                                    | Inscreva-se já!                               |
| ADULA                                       | NATUREZA DE OPERAÇÃO                                                                                                   | ENDEREÇOS     CONTATOS     DADOS BANCÁRIOS     DOCUMENTOS       B     Endereço     Nº     Complemento     Bairro       Q     Image: Contraction of the second of the second of th                                                                                                    | SEBRAE<br>A força do empreendedor brasileiro. |

|                   | sebrae Emissor de NF-e             |                            | B                                                  |
|-------------------|------------------------------------|----------------------------|----------------------------------------------------|
| CADASTROS         | NF-E                               |                            |                                                    |
| EMISSOR<br>FISCAL | Deseja habilitar a emissão de NF-e | e através do Sebrae?       | Cursos Online<br>Sebrae                            |
| င်္နှိ<br>AJUSTES |                                    | CLIQUE AQUI PARA HABILITAR | Para quem quer abrir ou<br>melhorar o seu negócio. |
| RELATÓRIOS        |                                    | E SALVAR                   | Inscreva-se já!                                    |
| ?<br>AJUDA        |                                    |                            | SEBRAE                                             |
|                   |                                    |                            | A força do empreendedor brasileiro.                |
|                   |                                    |                            |                                                    |

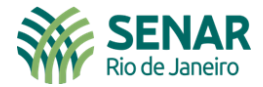

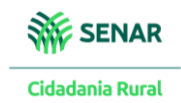

|                | NF-E                                                                                                    |                                                                                                    |                                                                                                    |
|----------------|----------------------------------------------------------------------------------------------------|----------------------------------------------------------------------------------------------------|----------------------------------------------------------------------------------------------------|
|                | Deseja habilitar a emissão de NF-e<br>Modelo de Emissão da NFe<br>Modelo 4.00                                                                                                    | e através do Sebrae?<br>Nº da próxima NFE Nº da Série 🖗<br>V 1 921                                                                                                    | Cursos Online<br>Sebrae                                                                                   |
|                | Tipo de Frete<br>Contratação do Frete por conta do Destinatário (FOB)<br>Orientação da impressão                                                                                                    | Indicador de Presença<br>2 - Operação não presencial, pela Internet<br>IE do Substituto Tributário •                                                                                                    | Para quem quer abrir au<br>melhorar o seu negácio.                                                        |
|                | Retrato<br>Observações na NFe                                                                                                    | ×                                                                                                    | Inscreva-se já!                                                                                           |
| L              |                                                                                                    | SALVAR                                                                                                    | SEBRAE                                                                                                    |
| SEBRA          | E Emissor de NF-e                                                                                                    |                                                                                                    |                                                                                                    |
|                | NF-E                                                                                                    |                                                                                                    |                                                                                                    |
|                | Deseia habilitar a emissão de NF-e                                                                                                    | e através do Sebrae?                                                                                                    |                                                                                                    |
|                | Modelo de Emissão da NFe                                                                                                    | N° da próxima NFE N° da Série <b>O</b>                                                                                                    | Current Relie                                                                                             |
| г              | Modelo de Emissão da NFe<br>Modelo 4.00<br>Tipo de Frele                                                                                                    | Nº da próxima NFE     Nº da Série €       ✓     1       Indicador de Presença                                                                                                    | Cursos Onlin<br>Sebra                                                                                     |
| [              | Modelo de Emissão da NFe<br>Modelo 4.00<br>Tipo de Frete<br>Contratação do Frete por conta do Destinatário (FOB)<br>Contratação do Frete por conta do Remetente (CIF)                                                                                                    | N <sup>e</sup> da próxima NFE N <sup>e</sup> da Série <b>O</b>                                                                                                    | Cursos Ônlin<br>Sebra<br>Para quem quer abrir ou<br>methorar o seu negócio.                               |
|                | Modelo de Emissão da NFe<br>Modelo 4.00<br>Tipo de Frete<br>Contratação do Frete por conta do Destinatário (FOB)<br>Contratação do Frete por conta do Remetente (CIF)<br>Contratação do Frete por conta do Destinatário (FOB)<br>Contratação do Frete por conta do Destinatário (FOB)<br>Contratação do Frete por conta do Remetente (CIF)<br>Contratação do Frete por conta do Remetente<br>Transporte Próprio por conta do Destinatário<br>Sem Ocorrência de Transporte | N <sup>e</sup> da próxima NFE N <sup>e</sup> da Série <b>Q</b>                                                                                                    | Cursos Sebra<br>Para quem quer abrir ou<br>methorar o seu negécio.<br>Inscreva-se já!                     |
| ΑΟΡΟ           | Modelo de Emissão da NFe<br>Modelo de Emissão da NFe<br>Tipo de Frete<br>Contratação do Frete por conta do Destinatário (FOB)<br>Contratação do Frete por conta do Destinatário (FOB)<br>Contratação do Frete por conta do Destinatário (FOB)<br>Contratação do Frete por conta do Terceiros<br>Transporte Próprio por conta do Destinatário<br>Sem Ocorrência de Transporte<br>CAO MAIS COMUM PARA PRO                                                                   | N <sup>e</sup> da próxima NFE N <sup>e</sup> da Série <b>Q</b><br>1 0<br>Indicador de Presença<br>2 - Operação não presencial, pela Internet<br>E do Substituto Tributário <b>Q</b><br>DUTORES É "CONTRATAÇÃO<br>SALVAR                                                       | Cursos Sebra<br>Pora quem quer abir ou<br>methoror o seu negócio.<br>Inscreva-se já!                      |
| A OPÇ<br>DO FR | Modelo de Emissão da NFe<br>Modelo 4.00<br>Tipo de Frete<br>Contratação do Frete por conta do Destinatário (FOB)<br>Contratação do Frete por conta do Remetente (CIF)<br>Contratação do Frete por conta do Remetente (CIF)<br>Contratação do Frete por conta do Remetente (CIB)<br>Contratação do Frete por conta do Destinatário<br>Sem Ocorrência de Transporte<br>CÃO MAIS COMUM PARA PRO<br>RETE POR CONTA DO REMETE                                                  | N <sup>e</sup> da próxima NFE N <sup>e</sup> da Série <b>Q</b><br>1 0<br>Indicador de Presença<br>2 - Operação não presencial, pela Internet<br>IE do Substituto Tributário <b>Q</b><br>DUTORES É "CONTRATAÇÃO<br>INTE."                                                      | Cursos Obin<br>Para quem que abir ou<br>methorar o seu negócio.<br>Inscreva-se já!                        |
| A OPÇ<br>DO FR | Modelo de Emissão da NFe<br>Modelo 4.00<br>Tipo de Frete<br>Contratação do Frete por conta do Destinatário (FOB)<br>Contratação do Frete por conta do Remetente (CIF)<br>Contratação do Frete por conta do Remetente (CIF)<br>Contratação do Frete por conta do Pestinatário<br>Sem Ocorrência de Transporte<br>CAO MAIS COMUM PARA PRO<br>RETE POR CONTA DO REMETE<br>Orientação da impressão<br>Retrato                                                                 | N <sup>e</sup> da próxima NFE N <sup>e</sup> da Série <b>Q</b><br>1 0<br>Indicador de Presença<br>2 - Operação não presencial, pela Internet<br>IE do Substituto Tributário <b>Q</b><br>IE do Substituto Tributário <b>Q</b><br>IE do Substituto Tributário <b>Q</b>          | Para quem quer abir ou<br>methorar o seu negócio<br>Inscreva-se ját                                       |
| A OPÇ<br>DO FR | Modelo de Emissão da NFe<br>Modelo de Emissão da NFe<br>Modelo 4.00<br>Tipo de Frete<br>Contratação do Frete por conta do Destinatário (FOB)<br>Contratação do Frete por conta do Remetente (CIF)<br>Contratação do Frete por conta do Pestinatário (FOB)<br>Contratação do Frete por conta do Destinatário<br>Sem Ocorrência de Transporte<br>CAO MAIS COMUM PARA PRO<br>RETE POR CONTA DO REMETE<br>Orientação da impressão<br>Retrato<br>Observações na NFe            | N° da próxima NFE N° da Série ?     I     Indicador de Presença     2 · Operação não presencial, pela Internet     IE do Substituto Tributário ?     IE do Substituto Tributário ?     IE do Substituto Tributário ?                                                          | Para quem quer abir ou<br>methorar o seu negócio.<br>Inscreva-se já!                                      |
| A OPÇ<br>DO FR | Modelo de Emissão da NFe<br>Modelo de Emissão da NFe<br>Modelo 4.00<br>Tipo de Frefe<br>Contratação do Frefe por conta do Destinatário (FOB)<br>Contratação do Frefe por conta do Remetente (CIF)<br>Contratação do Frefe por conta do Destinatário (FOB)<br>Contratação do Frefe por conta do Destinatário<br>Sem Ocorrência de Transporte<br>CÃO MAIS COMUM PARA PRO<br>RETE POR CONTA DO REMETE<br>Orientação da impressão<br>Retrato<br>Observações na NFe            | Nº da próxima NFE Nº da Série ?   Indicador de Presença   2 · Operação não presencial, pela Internet   E do Substituto Tributário ?     IE do Substituto Tributário ?     IE do Substituto Tributário ?                                                                       | Para quem quer abir ou<br>methorar o seu negócio<br>Inscreva-se jál<br>Inscreva-se jál<br>Inscreva-se jál |
| A OPÇ<br>DO FR | Modelo de Emissão da NFe<br>Modelo de Emissão da NFe<br>Modelo 4.00<br>Tipo de Frete<br>Contratação do Frete por conta do Destinatário (FOB)<br>Contratação do Frete por conta do Remetente (CIF)<br>Contratação do Frete por conta do Destinatário (FOB)<br>Contratação do Frete por conta do Destinatário<br>Sem Ocorrência de Transporte<br>CAO MAIS COMUM PARA PRO<br>RETE POR CONTA DO REMETE<br>Orientação da impressão<br>Retrato<br>Observações na NFe            | N° da próxima NFE N° da Série I     Indicador de Presença     2 · Operação não presencial, pela Internet     E do Substituto Tributário I     E do Substituto Tributário I     IE do Substituto Tributário I     IE do Substituto Tributário I     SALVAR     download do XML | Pira quem quer abir su<br>methorar o seu negócio.<br>Inscreva-se já!<br>EEEEEAE<br>Inscreva-se já!        |

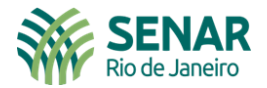

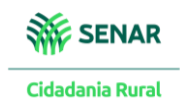

#### Próximo procedimento – Emitir a nota fiscal

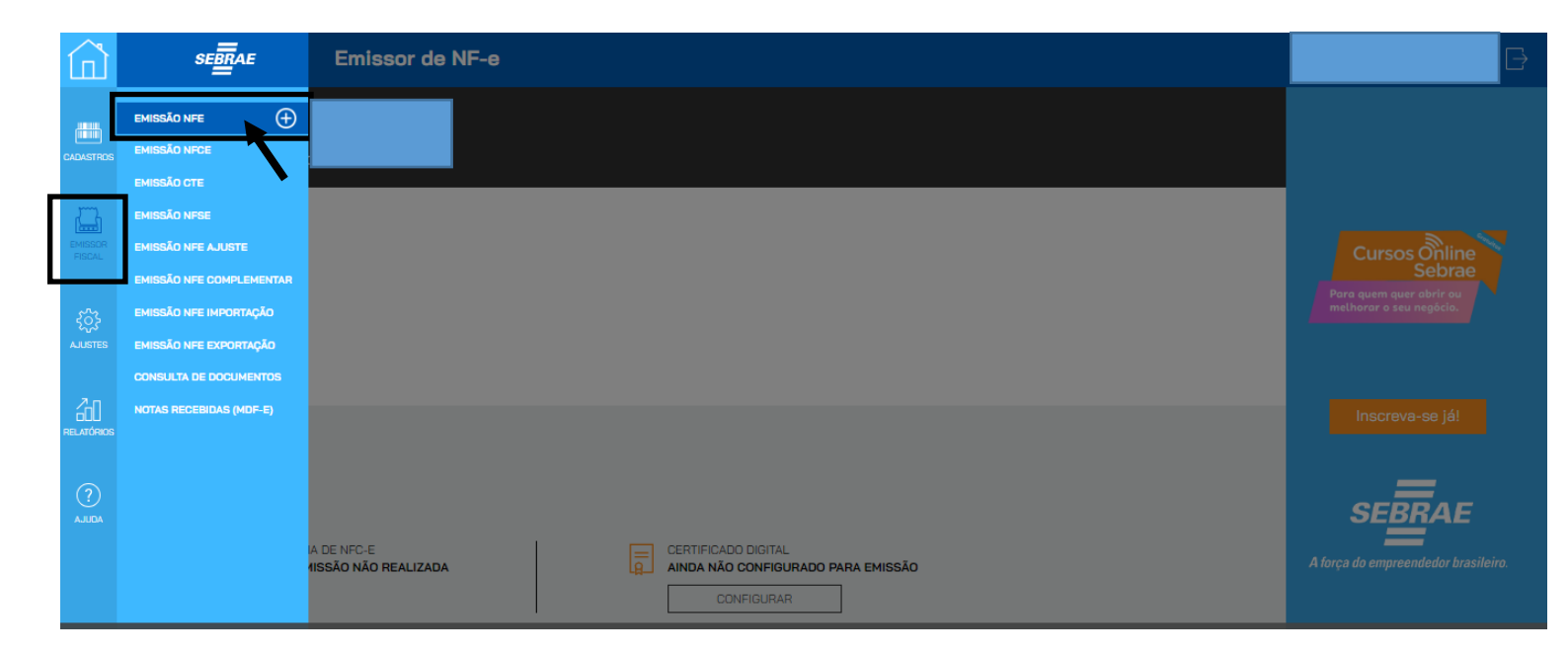

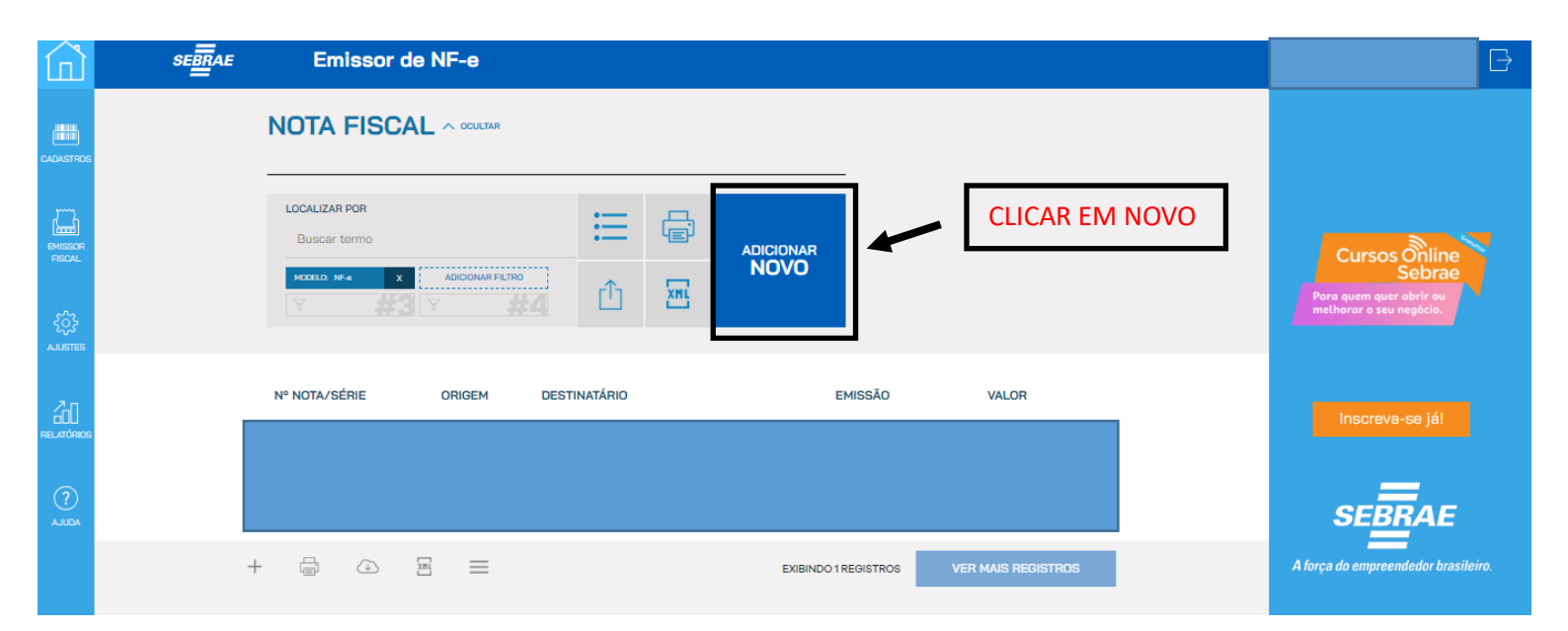

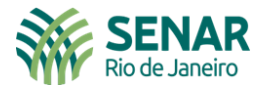

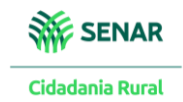

| î                 | SEBRAL | E    | Emisso | r de NF | -е                      |                                                      |             |            |         | B                                                  |
|-------------------|--------|------|--------|---------|-------------------------|------------------------------------------------------|-------------|------------|---------|----------------------------------------------------|
| CADASTROS         |        | NOTA | FISCAL |         |                         |                                                      |             |            | ur<br>O |                                                    |
| EMISSOR<br>FISCAL |        | Dado | s Gera | is      |                         |                                                      |             |            |         | Cursos Online<br>Sebrae                            |
| ర్స్<br>AJUSTES   |        |      | # /9   | 21      | NF-E<br>DATA DE EMISSÃO | TIPO SELECIONE DATA DE ENTREGA  USAR HORA DD/MM/AAAA | DATA DE CAN | ICELAMENTO |         | Para quem quer abrir ou<br>melhorar o seu negócio. |
| RELATÓRIOS        |        |      |        |         |                         |                                                      |             |            |         | Inscreva-se já!                                    |
| ?<br>AJUDA        |        |      |        |         |                         |                                                      |             |            |         | SEBRAE                                             |
|                   |        | + ?  |        | ≡       |                         |                                                      |             | SALVAR     |         | A força do empreendedor brasileiro.                |

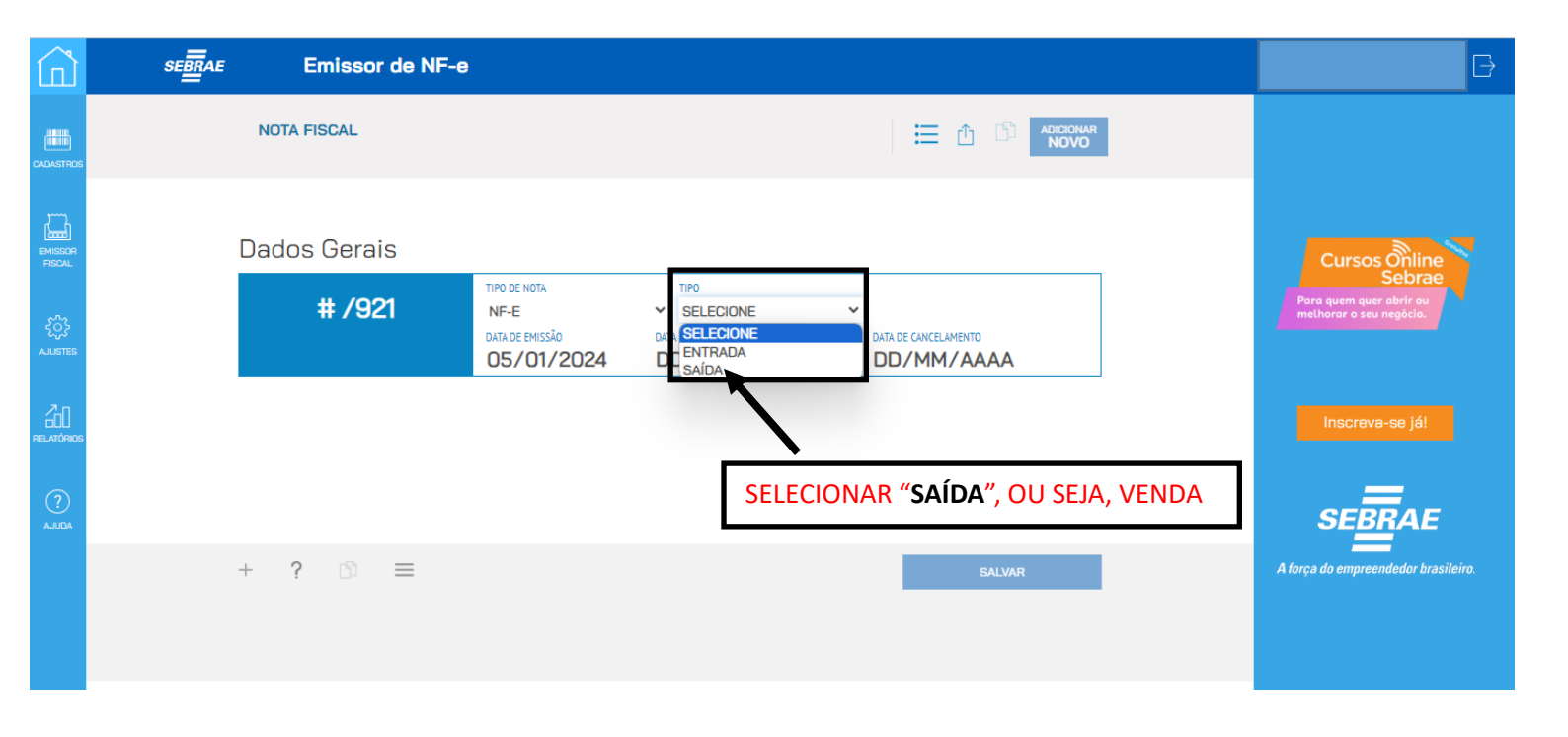

Serviço Nacional de Aprendizagem Rural Administração Regional do Rio de Janeiro Av. Rio Branco, 135 Grupo 901/907 Rio de Janeiro - RJ - CEP 20040-006 Telefone: 21-3380-9500 senar@senar-rio.com.br

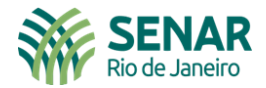

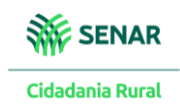

| ۲                 | sebrae Emissor de NF-e                                                                                                    | Ð                                                    |
|-------------------|----------------------------------------------------------------------------------------------------|------------------------------------------------------|
| CADASTROS         |                                                                                                    |                                                      |
| EMISSOR<br>FISCAL | # /921     NF-E     SAÍDA     Image: Constant of the second second sec | Cursos Online                                        |
| င်္သိ<br>AJUSTES  | Destinatário<br>Nome do cliente ou fornecedor                                                                                                    | Para quem quer abrir ou<br>methorar o seu negócio.   |
| RELATÓRIOS        | Pessoa Física ou Jurídica? CPF RG E-mail Físical<br>O Jurídica O Física                                                                                                    | Inscreva-se já!                                      |
| ADULA             | Tolefone CNRJ/CPF Entrega DIGITAR O NOME DO CLIENTE JÁ CADASTRADO ENDEREÇO PARA FATURAMENTO                                                                                                    | <b>SEBRAE</b><br>A força do empreendedor brasileiro. |

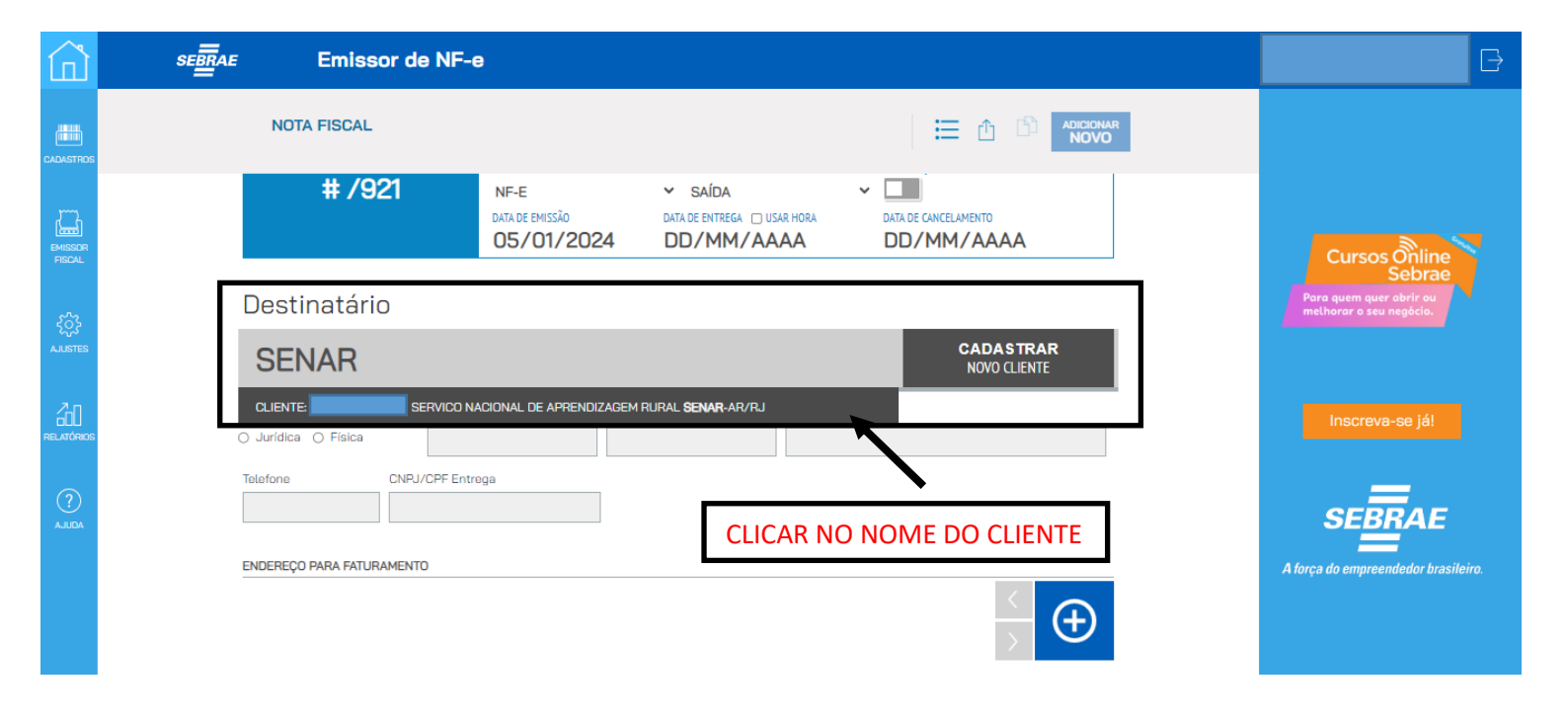

Serviço Nacional de Aprendizagem Rural Administração Regional do Rio de Janeiro Av. Rio Branco, 135 Grupo 901/907 Rio de Janeiro - RJ - CEP 20040-006 Telefone: 21-3380-9500 senar@senar-rio.com.br

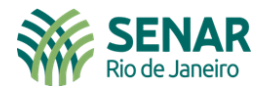

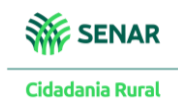

|                               | sebrae Emissor de NF-e                                                                                                    |                                                                                                    | B                                                                                     |
|-------------------------------|----------------------------------------------------------------------------------------------------|----------------------------------------------------------------------------------------------------|---------------------------------------------------------------------------------------|
|                               | NOTA FISCAL                                                                                                    |                                                                                                    |                                                                                       |
|                               | Destinatário                                                                                                    |                                                                                                    |                                                                                       |
| EMISSOR<br>FISCAL             | SERVICO NACIONAL                                                                                                    | . DE APRENDIZAGEM RL                                                                                                    | Cursos Online<br>Sebrae                                                               |
| ر<br>کیک<br>AJUSTES           | Pessoa Física ou Jurídica? CNPJ<br>Jurídica O Física                                                                                                    | Inscrição Estadual E-mail Fiscal                                                                                                    | Para quem quer abrir ou<br>melhorar o seu negócio.                                    |
|                               | Telefone CNPJ/CPF Entrega                                                                                                    | Tipo Contribuinte Não Contribuinte                                                                                                    |                                                                                       |
| RELATÓRIOS                    | ENDERECO PARA FATURAMENTO                                                                                                    |                                                                                                    | Inscreva-se já!                                                                       |
|                               | 20040-008 (Rio de Janeiro/RJ)<br>Avenida Rio Branco, 135 - Centro                                                                                                    | $\frac{\langle}{\rangle}$ $\bigcirc$                                                                                                    | SEBRAE                                                                                |
|                               | ENDEREÇO PARA ENTREGA                                                                                                    |                                                                                                    | A força do empreendedor brasileiro.                                                   |
|                               | 20040-008 (Rio de Janairo/RJ) 🖍                                                                                                    |                                                                                                    |                                                                                       |
|                               |                                                                                                    | DADOS PREVIAMENTE CADASTRADOS                                                                                                    |                                                                                       |
|                               |                                                                                                    |                                                                                                    |                                                                                       |
|                               |                                                                                                    |                                                                                                    |                                                                                       |
| Â                             | sebrae Emissor de NF-e                                                                                                    |                                                                                                    | B                                                                                     |
|                               | SEERAE Emissor de NF-e                                                                                                    |                                                                                                    | B                                                                                     |
| CADASTROS                     | SEBRAE Emissor de NF-e<br>NOTA FISCAL<br>ENDEREÇO PARA ENTREGA                                                                                                    |                                                                                                    |                                                                                       |
| CALASTROS<br>MISSOR           | Emissor de NF-e<br>NOTA FISCAL<br>ENDEREÇO PARA ENTREGA<br>20040-008 (Rio da Janeiro/RJ)<br>Avenida Rio Branco, 135 - Centro                                                                                                    |                                                                                                    | Cursos Online<br>Sebrae                                                               |
|                               | Emissor de NF-e<br>NOTA FISCAL<br>ENDEREÇO PARA ENTREGA<br>20040-006 (Rio de Janeiro/RJ)<br>Avenida Rio Branco, 135 - Centro                                                                                                    |                                                                                                    | Cursos Online<br>Sebrae<br>Para quem quer abrir ou<br>methoror o seu negócio.         |
| CALASTROS<br>REGAL<br>AJUSTES | Emissor de NF-e<br>NOTA FISCAL<br>ENDEREÇO PARA ENTREGA<br>20040-006 (Rio de Janeiro/RJ)<br>Avenida Rio Branco, 135 - Centro                                                                                                    |                                                                                                    | Cursos Online<br>Sebrae<br>Para quem quer abrir ou<br>methoror o seu negócio.         |
| CALASTREE<br>DUISSOR<br>RECAL | Emissor de NF-e<br>NOTA FISCAL<br>ENDEREÇO PARA ENTREGA<br>20040-006 (Rio de Jameiro/FAJ)<br>Avenida Rio Branco, 135 - Centro<br>Configurações operação<br>Natureza de Operação<br>Selecione                                        | E CFOP padrão                                                                                                    | Cursos Online<br>Sebrae<br>Para quem quer abrir ou<br>methorar o seu negécio.         |
|                               | Emissor de NF-e<br>NOTA FISCAL<br>ENDEREÇO PARA ENTREGA<br>20040-006 (Rilo de Juneiro/FLJ)<br>Avenida Rilo Branco, 135 - Centro<br>Configurações operação<br>Selecione<br>Naturaza de Operação                                      | ECOP padrão                                                                                                    | Cursos Online<br>Sebrac<br>Para quem quer abrir ou<br>methorar o seu negécio.         |
|                               | Emissor de NF-e<br>NOTA FISCAL<br>ENDEREÇO PARA ENTREGA<br>20040-006 (Rio de Janeiro/PLJ)<br>Avenida Rio Branco, 135 - Centro<br>Vernida Rio Branco, 135 - Centro<br>Selecione<br>Nota Fiscal Complementar<br>Nota Fiscal de Ajuste | Image: CFOP padrão                                                                                                    | Cursos Online<br>Bora quem quer abrir ou<br>methorar o seu negócio<br>Inscreva-se jál |
|                               | Emissor de NF-e<br>NOTA FISCAL<br>ENDEREÇO PARA ENTREGA<br>20040-006 (Rio de Janeiro/PLJ)<br>Avenida Rio Branco, 135 - Centro<br>Vertureza de Operação<br>Selecione<br>Nota Fiscal Complementar<br>Nota Fiscal de Ajuste            | Image: Second state                                                                                                    |                                                                                       |
|                               | Emissor de NF-e     NOTA FISCAL     ENDEREÇO PARA ENTREGA     20040-006   (Rio de Janatra/FAJ)   Venida Rio Branco, 135 - Centro     Configurações operação   Nata Fiscal do Ajusto     +     *                                     | <image/> <image/> <image/> <image/> <image/> <image/> <image/> <image/> <image/> <image/> <image/> <image/> <image/> <image/> <image/> <image/> <image/> <image/> <image/> <image/> <image/> <image/> <image/> <image/> <image/> <image/> <image/> <image/> <image/> | <image/> <section-header><text><text><text></text></text></text></section-header>     |

Serviço Nacional de Aprendizagem Rural Administração Regional do Rio de Janeiro

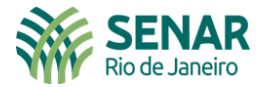

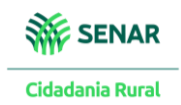

| <u></u>                                                                           | SEBRAE Emissor de NF-e                                                                                                    |                                                                                                    | G                                                                                                    |
|-----------------------------------------------------------------------------------|----------------------------------------------------------------------------------------------------|----------------------------------------------------------------------------------------------------|----------------------------------------------------------------------------------------------------|
| CADASTROS                                                                         | NOTA FISCAL                                                                                                    |                                                                                                    |                                                                                                    |
| EMISSOR<br>FISCAL                                                                 | ENDEREÇO PARA ENTREGA<br>20040-006 (Rio de Janeiro/RJ)<br>Avenida Rio Branco, 135 - Centro                                                                                                    | $\frac{\langle}{\rangle}$ $\textcircled{\bullet}$                                                                                                    | Cursos Online<br>Sebrae<br>Para quem quer abrir au                                                                |
|                                                                                   | Configurações operação<br>Natureza de Operação<br>Selecione<br>( Selecione                                                                                                    | CFOP padrão                                                                                                    | Inscreva-se já!                                                                                                   |
| ?<br>ADULA                                                                        | Venda Dentro do Estado<br>Transferência - Saída para dentro do Estado<br>Outras Saídas para dentro do Estado<br>Devolução para fornecedor para dentro do Estado<br>Serviço de Transporte para Dentro do Estado                                                                                                    |                                                                                                    | SEBRAE<br>A força do empreendedor brasileiro.                                                                     |
|                                                                                   | + ? 🖒 =                                                                                                    | SALVAR                                                                                                    |                                                                                                    |
|                                                                                   |                                                                                                    | SELECIONAR VENDA DENTRO DO ESTADO DO RJ (O MAIS CON                                                                                                    | MUM)                                                                                                    |
| Â                                                                                 | sebrae Emissor de NF-e                                                                                                    |                                                                                                    | Ð                                                                                                    |
|                                                                                   | SEBRAE Emissor de NF-e                                                                                                    |                                                                                                    |                                                                                                    |
|                                                                                   | Emissor de NF-e<br>NOTA FISCAL<br>20040-008 (NO de Janastor AJ)<br>Avenida Rio Branco, 135 - Centro                                                                                                    |                                                                                                    | Cursos Online<br>Sebrae                                                                                           |
| CALANSTRICS<br>CALANSTRICS<br>PISCAL<br>CALANSTRICS<br>CALANSTRICS<br>CALANSTRICS | Emissor de NF-e         NOTA FISCAL         20000-006 (Milo de Janairon/KJ)         Avenida Rio Branco, 135 - Centro         Avenida Rio Branco, 135 - Centro         Configurações operação         Natureza de Operação         Varda Deparção                                                                                                    | CFOP padrao                                                                                                    | Cursos ôfiline<br>Sebrae<br>Pora quem quer abrir au<br>melhorar o seu negôcio.                                    |
|                                                                                   | Configurações operação     Nota Fiscal Complementar     Venda Derro do Estado     Nota Fiscal Complementar     Nota Fiscal do Ajusto                                                                                                    | <ul> <li>CFOP padrão</li> <li>Singura de mercadoria adquirída ou recebida de terceiros, recetida anteriormente em consigna.</li> <li>Singura de mercadoria adquirída ou recebida de terceiros, recetida anteriormente em consigna.</li> <li>Singura de mercadoria adquirída ou recebida de terceiros, recetida anteriormente em consigna.</li> <li>Singura de mercadoria adquirída ou recebida de terceiros, recetida anteriormente em consigna.</li> <li>Singura de mercadoria adquirída ou recebida de terceiros, recetida anteriormente em consigna.</li> <li>Singura de mercadoria adquirída ou recebida de terceiros, recetida anteriormente em consigna.</li> <li>Singura de mercadoria adquirída ou recebida de terceiros, recebida anteriormente em consigna.</li> <li>Singura de mercadoria adquirída ou recebida de terceiros, recebida anteriormente em consigna.</li> </ul>                                                                                                    | Cursos Online<br>Sebrae         Para guern guer obrir au         Para guern guer obrir au         Inscreva-se jál |
|                                                                                   | Emissor de NF-e     NOTA FISCAL     DUPUEDUD (MID DE JERDEROPTEZ)     Monta Fiscal Dominação     Nota Fiscal do Ajusto     +   *   *   *   *   *   *   *   *   *   *   *   *   *   *   *   *   *   *   *   *   *   *   *   *   *   *   *   *   *   *   *   *   *   *   *   *   *   *   *   *   *   *   *   *   *   *   *   *   *   *   *   *   *   *   *   *   *    *   *   *   *   *   *   *   *   *   *   *   *   *   *   *   *   *   *   *   *   *    * <td< td=""><td><image/>         Image: Constraint of the second of the second of the s</td><td></td></td<> | <image/> Image: Constraint of the second of the second of the s |                                                                                                    |

Serviço Nacional de Aprendizagem Rural Administração Regional do Rio de Janeiro

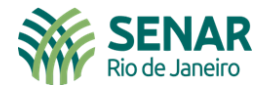

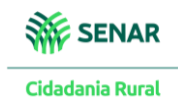

| î                 | SEBRAE Emissor de NF-e                                                                                                    | G                                                                             |
|-------------------|----------------------------------------------------------------------------------------------------|-------------------------------------------------------------------------------|
| CADASTROS         | NOTA FISCAL  E 1  NOVO                                                                                                    |                                                                               |
| EMISSOR<br>FISCAL | CFOP padrão         Natureza de Operação       CFOP padrão         Venda Dentro do Estado       Is101] Venda de produção do estabelecimento         Nota Fiscal Complementar       Nota Fiscal de Ajuste | Cursos Online<br>Sebrae<br>Pora quem quer abrir au<br>methorar o seu negócio. |
|                   | Itens<br>DIGITE O NOME OU CÓDIGO DO ITEM                                                                                                    | Inscreva-se já!                                                               |
|                   | + ? ⓑ ≡ SALVAR                                                                                                    |                                                                               |
|                   | DIGITAR O NOME DO PRODUTO JA CADASTRADO, E ESTIPULAR A QUANTIDADE.<br>POSTERIORMENTE CLICAR EM " <b>INCLUIR</b> "                                                                                        |                                                                               |

|   | AE Emissor de NF-e                                                                                                    |                                                                    |                                  |                                                                             |
|---|----------------------------------------------------------------------------------------------------|--------------------------------------------------------------------|----------------------------------|-----------------------------------------------------------------------------|
|   | NOTA FISCAL                                                                                                    | 1                                                                  |                                  |                                                                             |
| 8 | COTHIQUIAÇÕES OPERAÇÃO         Natureza de Operação         Venda Dentro do Estado         Image: Serie de Serie de Ser | CFOP padrão            (5101) Venda de produção do estabelecimento | _                                | Cursos Onlin<br>Sebra<br>Para quem quer abrir ou<br>melhorar o seu negôcio. |
| 5 | Itens<br>DIGITE O NOME OU CÓDIGO DO ITEM                                                                                                    | 30 ↔ UNITÁRIO (45)<br>④ ● 0,00                                     | TOTAL (R5) INCLUIR<br>O,00 NA NF | Inscreva-se já!                                                             |
|   | NP SEQUENCIAL PRODUTO/SERVIÇO<br>#1 BANANA PRATA                                                                                                    | QUANTIDADE         UNITÁRIO (R\$)           30 Kg         7,00     | TOTAL (R\$) 210,00               | SEBRAE<br>A força do empreendedor br                                        |
|   |                                                                                                    | TOTAL                                                              | PR00UT05 (R\$)                   |                                                                             |

Serviço Nacional de Aprendizagem Rural Administração Regional do Rio de Janeiro Av. Rio Branco, 135 Grupo 901/907 Rio de Janeiro - RJ - CEP 20040-006 Telefone: 21-3380-9500 senar@senar-rio.com.br

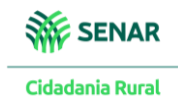

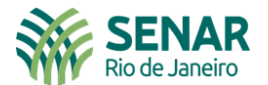

| ŵ                                         | SEBRAE Emissor de NF-e                                                                                                    | B                                                                                                    |
|-------------------------------------------|----------------------------------------------------------------------------------------------------|----------------------------------------------------------------------------------------------------|
| CADASTROS                                 |                                                                                                    |                                                                                                    |
| EMISSOR<br>FISCAL                         | N° SEQUENCIAL     PRODUTO/SERVIÇO     QUANTIDADE     UNITARIO (R\$)     TOTAL (R\$)       #1     IIII 2000000000001<br>BANANA PRATA     30 KG     7,00     210,00                                                                                                    | Cursos Online<br>Sebrae                                                                                                    |
| ۲<br>مالیstes                             | TOTAL PRODUTOS (R5)<br><b>210</b> ,00<br>TOTAL SERVICOS (R5)<br><b>0</b> ,00                                                                                                    | Para quem quer abrir ou<br>melhoror o seu negócio.                                                                                                    |
| RELATÓRIOS                                | DESCONTO R\$ 0,00 ←<br>FRETE R\$ 0,00 ↔<br>OUTRAS DESPESAS R\$ 0,00 ↔<br>SEGURO R\$ 0,00 ↔                                                                                                    | Inscreva-se já!                                                                                                    |
|                                           | 210,00 (=)                                                                                                    |                                                                                                    |
|                                           | AQUI SERÁ ESTIPULADO A CONCESSÃO DE ALGUM DESCONTO, O CUSTO DO FRETE (SE<br>HOUVER), OUTRAS DESPESAS E SE O PRODUTO TERÁ ALGUM SEGURO                                                                                                    |                                                                                                    |
|                                           | SEBEAE Emissor de NF-e                                                                                                    | Ð                                                                                                    |
|                                           |                                                                                                    |                                                                                                    |
| <u> </u>                                  | SEGURO R\$ 0,00 ↔                                                                                                    |                                                                                                    |
| EMISSOR<br>FISCAL                         |                                                                                                    |                                                                                                    |
| <u> </u>                                  | TOTAL NF.(85)<br><b>210</b> ,00                                                                                                    | Cursos Online<br>Sebrae<br>Para quem quer abrir au<br>methorar o seu negócio.                                                                                           |
| ငိုင်္ပို<br>AJUSTES                      | TRANSPORTADOR/VOLUMES TRANSPORTADOS                                                                                                    | Cursos Online<br>Sebrae<br>Para quem quer abrir ou<br>methorar o seu negócio.                                                                                           |
| AJUSTES<br>RELATÓRIOS                     | TRANSPORTADOR/VOLUMES TRANSPORTADOS Nome do transportador Endefere                                                                                                    | Cursos Opline<br>Sebrae<br>Pora quem quer obrir ou<br>methorar o seu negócio.<br>Inscreva-se já!                                                                        |
| ALLETAS<br>ALLETAS<br>RELATÓRIOS          | ELEVERSI<br>210,00 E<br>TRANSPORTADOR/VOLUMES TRANSPORTADOS<br>Nome do transportador<br>Tipo de Frete Placa do Veiculo UF Veiculo CNPJ/CPF<br>Per conta do emitente e<br>CEP Endereço (/) Inscrição Estadual                                                                                                    | Cursos policies<br>Dara quem quer abirri ou<br>Methorar o seu negócio<br>Inscreva-se já!                                                                                |
| AJUSTES<br>RELATÓRIOS                     | TRANSPORTADOR/VOLUMES TRANSPORTADOS         Nome do transportador         Tipo de Frete       Placa do Veiculo       UF Veiculo       CNPJ/CPF         Por conta do emitente       Selocione       Inscrição Estadual         CEP       Endereço (/)       Inscrição Estadual         Quantidade       Marca       Numeração       Peso Bruto(kg)       Peso Liquido(kg) | Cursos policies         Dra quera quera abrir de         Dra quera quera abrir de         Dra quera quera abrir de         Dra quera quera de empreende dor brasileiro. |
| ALLETES<br>ALLETES<br>RELATÓRIOS<br>ALLEA | <form><form><form></form></form></form>                                                                                                    | <text><text><text></text></text></text>                                                                                                    |

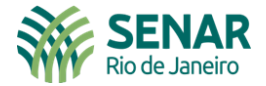

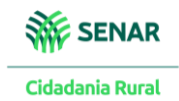

|                   | SEBRAE Emissor de NF-e                                                                                                    | B                                                  |
|-------------------|----------------------------------------------------------------------------------------------------|----------------------------------------------------|
| CADASTROS         |                                                                                                    |                                                    |
| EMISSOR<br>FISCAL | Quantidade     Medida     Espácie     Marca     Numeração     Peso Bruto(kg)     Peso Líquido(kg)       UNIDADE     Image: Comparison of the second of the second of t | Cursos Online<br>Sebrae                            |
| کی<br>AJUSTES     | Pagamentos FRIAMESTE PAGAMENTO Nenhuma forma de pagamento adicionada                                                                                                    | Para quem quer abrir ou<br>methorar o seu negôcio. |
| RELATÓRIOS        | Stelectors<br>IMPORTADO NF<br>DINHEIRO<br>VALE<br>CARTÃO DE CRÉDITO<br>CHEQUE<br>CARTÃO DE CRÉDITO<br>CARTÃO DE DEBITO<br>CARTÃO DE DEBITO                                                                                                    | Inscreva-se jál                                    |
|                   | HOLE IO<br>DEPÓSITO<br>PAGAMENTO DIGITAL<br>TEF<br>TRANSFERÊNCIA<br>WHATSAPP<br>+ PIX<br>SALVAR                                                                                                    | A força do empreendedor brasileiro.                |
|                   |                                                                                                    |                                                    |

# ESTABELECER COMO SERÁ REALIZADA O PAGAMENTO AO PRODUTOR RURAL

| ŝ                 | SEBRAE Emissor de NF-e                                                                                                    | B                                                                     |
|-------------------|----------------------------------------------------------------------------------------------------|-----------------------------------------------------------------------|
| CADASTROS         |                                                                                                    |                                                                       |
| EMISSOR<br>FISCAL | Quantidade     Medida     Espócie     Marca     Numeração     Peso Bruto(kg)     Peso Líquido(kg)       UNIDADE     UNIDADE     Image: State of the state of the state | Cursos Online<br>Sebrae                                               |
| AJUSTES           | FORMAS DE PAGAMENTO       Nenhuma forma de pagamento adicionada         DEPÓSITO       VALOR                                                                                                    | Para quem quer obrir au<br>methorar o seu negócio.<br>Inscreva-se já! |
| ?<br>AJUDA        | INCLUIR                                                                                                    | SEBRAE<br>A força do empreendedor brasileiro.                         |
|                   | + ? 🗅 = salvar                                                                                                    |                                                                       |
|                   | CLICAR EM SALVAR                                                                                                    |                                                                       |

Serviço Nacional de Aprendizagem Rural Administração Regional do Rio de Janeiro Av. Rio Branco, 135 Grupo 901/907 Rio de Janeiro - RJ - CEP 20040-006 Telefone: 21-3380-9500 senar@senar-rio.com.br

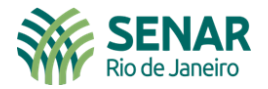

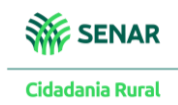

|                                                                                                    | SEBRAE                                             | Emissor de NF-e                                                                                                    |                                                                                                    | ₿  |
|----------------------------------------------------------------------------------------------------|----------------------------------------------------|----------------------------------------------------------------------------------------------------|----------------------------------------------------------------------------------------------------|----|
| CADASTROS                                                                                                    |                                                    | NOTA FISCAL                                                                                                    |                                                                                                    |    |
| EMISSOR<br>FISCAL                                                                                                    |                                                    | Nota Fiscal                                                                                                    | NF-o                                                                                                    |    |
|                                                                                                    |                                                    | CERTIFICADO DIGITAL         Você pode emitir suas notas pelo Sebrae utilizando o certificado tipo A1 cadastrado em nosso servidor.         Se preferir utilizar outros certificados localizados em seu computador ou pen-drive, instale agora o Sebrae - Assinador Digital.         +       ? | Haverá a incidência de INSS, sobre o valor bruto da nota fiscal<br>(Funrural de 1,5%) no valor de RS<br>Utilizar certificado A1 armazenado no servidor<br>Utilizar certificado A1 armazenado no servidor<br>ENTIR ENMAR VISUALIZAR CONSULTAR<br>SALVAR | p. |
| DEN                                                                                                    | TRO DAS OPÇÕ                                       | ES CLICANDO EM:                                                                                                    |                                                                                                    |    |
| - "EN                                                                                                    | MITIR" – <mark>IRÁ EN</mark>                       | ITIR A NOTA FISCAL ELETRÔNICA.                                                                                                    | DEVE SER INFORMADO EM<br>OBSERVACÕES, QUE CASO O                                                                                                    |    |
| - "EN<br>SÓ P<br>EMI <sup>-</sup>                                                                                                    | IVIAR" – A NOT<br>ODERÁ UTILIZA<br>TIDA.           | TA FISCAL PODE SER ENVIADA POR<br>AR ESSA FUNÇÃO, APÓS A NOTA FI                                                                                                    | EMAIL. MASADQUIRENTE DA PRODUÇÃO RURAL,<br>SEJA UMA EMPRESA, DEVE RETER DO<br>PRODUTOR RURAL, A ALÍQUOTA DE                                                                                                    |    |
| <ul> <li>- "VISUALIZAR" – NESTE ITEM, O PRODUTOR PODE VISUALIZAR A</li> <li>NOTA FISCAL, ANTES DE SER EMITIDA, PODENDO RETIFICAR ALGUM</li> <li>DADO,CASO SEJA NECESSÁRIO.</li> <li>1,5%, REFERENTE A</li> <li>INSS (FUNRURAL) SO</li> <li>BRUTO DA NOTA FIS</li> <li>SERÁ RECOHIDO A FIS</li> </ul> |                                                    |                                                                                                    | 1,5%, REFERENTE A INCIDENCIA DESUALIZAR AINSS (FUNRURAL) SOBRE A VALORIFICAR ALGUMBRUTO DA NOTA FISCAL. ESSE VALORSERÁ RECOHIDO A RECEITA FEDERAL                                                                                                    |    |
| - "CO<br>FICA<br>NOT                                                                                                    | DNSULTAR" – N<br>IS EMITIDAS. T/<br>A FICAL SER EN | ESTE ITEM, PODE-SE CONSULTAR A<br>AMBÉM SÓ SE CONSEGUE VISUALI<br>11TIDA.                                                                                                    | AS NOTAS ATRAVÉS DO SISTEMA " <b>EFD-REINF</b> ",<br>ZAR, APÓS A PELA EMPRESA ADQUIRINTE.                                                                                                    |    |

Caso surjam dúvidas entre em contato com o Senar Rio Marcos Ravizzini – Coordenador de arrecadação do Senar Rio Tel: (21) 33809500 / (22) 999678843